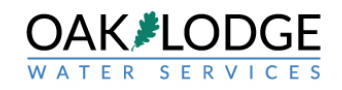

 <u>Purpose</u>: this document is for an applicant / customer / citizen. It illustrates the steps used to retrieve documents after the applicant / customer has received a notification that the application is "incomplete" and there are either plan comments or a checksheet or other document to download from Accela. In these reviews, Oak Lodge does not email the applicant the documents, they are uploaded to the "permit record", such as UP2020-999 or ECSL2020-999.

Login to the Accela system and click on the "permits" tab on the top left of the screen.

| Logged III as. Oak water services Collections (b) Account Management | it Logo |
|----------------------------------------------------------------------|---------|
| Search                                                               | Q       |

## Hello, Oak Water Services

| My Collection (0)  |          |                       |                       |        | View Collections |
|--------------------|----------|-----------------------|-----------------------|--------|------------------|
|                    |          | You do not have any c | ollections right now. |        |                  |
|                    |          |                       |                       |        |                  |
| Work in progress ⑦ |          |                       |                       |        | View All Record  |
| Record Name R      | ecord ID | Module                | Creation Date         | Action |                  |
| No records found   |          |                       |                       |        |                  |

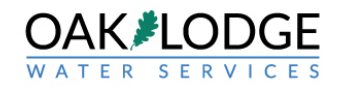

2. Click on the subject permit.

|       |                 | Logged                  | in as:Oak Water Serv           | vices Collections (0)              | Reports (1) V Acc                                            | ount Management | Logout   |
|-------|-----------------|-------------------------|--------------------------------|------------------------------------|--------------------------------------------------------------|-----------------|----------|
|       |                 |                         |                                |                                    | Search                                                       |                 | Q.       |
| Hon   | ne Permi        | ts                      |                                |                                    |                                                              |                 |          |
| Crea  | ite an Applic   | ation Obtain            | a Fee Estimate                 | Search Applications                | Schedule an Ins                                              | pection         |          |
|       | 2.02            |                         |                                | 10 C                               |                                                              | 24              |          |
|       |                 |                         |                                |                                    |                                                              |                 |          |
| Reco  | ords            |                         |                                | /                                  |                                                              |                 |          |
| _     |                 |                         | /                              |                                    |                                                              |                 | - Ar     |
| Sh    | ow on Map       |                         |                                |                                    |                                                              |                 |          |
| Showi | ng 1-8 of 8   🗅 | ownload results   Add t | o collection                   |                                    |                                                              |                 |          |
|       | Date            | Record Number           | Record Type                    | Project Name                       | Address                                                      | Status          | Action   |
|       | 02/10/2020      | UP2020-011              | Utility Placement              | Test for inspection                | 14611 SE river Rd,<br>milwaukie OR 97267<br>United States    | Final Approved  | Pay Fees |
|       | 12/31/2019      | ECSL2019-132            | Erosion Control<br>Small Lot   | test for inspection<br>routing     | 14611 SE RIVER RD,<br>MILWAUKIE 97267                        | Review Note     | Pay Fees |
|       | 11/25/2019      | UP2019-128              | Utility Placement              | Test for Post-<br>submittal Update | 14611 SE RIVER Rd,<br>MILWAUKIE 97267                        | In Review       | Edit     |
|       | 10/28/2019      | UP2019-114              | Utility Placement              | test for water<br>service          | 14611 SE RIVER RD,<br>MILWAUKIE 97267                        | Final Approved  | Pay Fees |
|       | 08/23/2019      | ECSL2019-096            | Erosion Control<br>Small Lot   | Erosion Control<br>LOT 3           | 4175 SE Jennings Ave,<br>Milwaukie OR 33172<br>United States | Issued          | Pay Fees |
|       | 08/13/2019      | ECSL2019-092            | Erosion Control<br>Small Lot   | Test ECSL Pay Pal                  | 14611 SE RIVER Rd,<br>MILWAUKIE 97267                        | Inspection Note | Pay Fees |
|       |                 |                         | Erosion Control                | Tast for amail                     | 14611 SE RIVER Rd,                                           | Closed          |          |
|       | 08/06/2019      | ECSL2019-081            | Small Lot                      | rescioreman                        | MILWAUKIE 97267                                              | Globed          |          |
|       | 08/06/2019      | ECSL2019-081            | Small Lot<br>Utility Placement | 14611 SE River RD                  | MILWAUKIE 97267<br>14611 SE RIVER Rd,<br>MILWAUKIE 97267     | Fees Owed       | Pay Fees |

Search for Records

Enter information below to search for records.

Site Address

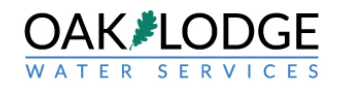

3. Click on the blue triangle next to the tab labeled "record info".

|                                |                       |                     | Search                 | Q,                |
|--------------------------------|-----------------------|---------------------|------------------------|-------------------|
| Home Permits                   |                       |                     |                        |                   |
| Create an Application          | Obtain a Fee Estimate | Search Applications | Schedule an Inspection | 1                 |
|                                |                       |                     |                        |                   |
| Record ECSL2019-13             | 52:                   | <i></i>             |                        | Add to collection |
| Erosion Control Sma            | ll Lot                |                     |                        |                   |
| Record Status: Revie           | w Note                |                     |                        |                   |
| Decord Info                    | Davamente 🔻           | Conditions          | Education 💌            | Mara 💌            |
| Record Into                    | Payments              | Conditions          | Education              | More              |
| Record Details                 |                       |                     |                        |                   |
| Processing Status              |                       |                     |                        |                   |
| Trocessing status              |                       |                     |                        |                   |
|                                |                       |                     |                        |                   |
| Related Records                |                       |                     |                        |                   |
| Related Records<br>Attachments |                       |                     |                        |                   |
| Related Records Attachments    |                       |                     |                        |                   |

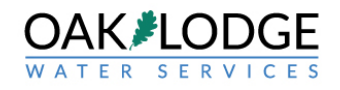

4. Click on the document desired. Typically, this will be a "checksheet xxx" or "plans comments XXX" Download the document and review.

|                                                                               |                                                              |                                |                      |            | Search                      |                  | ~~ · · ·                 |
|-------------------------------------------------------------------------------|--------------------------------------------------------------|--------------------------------|----------------------|------------|-----------------------------|------------------|--------------------------|
| Home Perr                                                                     | nits                                                         |                                |                      |            |                             |                  |                          |
| Create an App                                                                 | lication Obt                                                 | ain a Fee Estimate             | Search Appl          | ications   | Schedule an Inspec          | tion             |                          |
| Record ECS                                                                    | L2019-081:                                                   |                                |                      |            |                             | Add              | to collection            |
| Erosion Cor                                                                   | trol Small Lo                                                | t                              |                      |            |                             |                  | Tweet                    |
| Record Stat                                                                   | us: Closed                                                   |                                |                      |            |                             |                  |                          |
| Record In                                                                     | fo 🔻                                                         | Payments 🔻                     | Educatio             | n 🔻        | Custom Component            |                  |                          |
| Attachment<br>The maximum file s<br>ide;adp;bat;chm;c<br>re disallowed file t | ize allowed is 100 /<br>md;com;cpl;exe;ht<br>ypes to upload. | MB.<br>a;htm;html;ins;isp;jar; | js;jse;lib;lnk;mde;m | ht;mhtml;m | sc;msp;mst;php;pif;scr;sct; | shb;sys;vb;vb    | e;vbs;vxd;wsc;wsf;       |
| Name                                                                          | Record ID                                                    | Entity Type                    | Туре                 | Size       | Latest Update               | Action           | Record Type              |
| plat covenants-<br>rev1 mar 11,<br>2011.doc                                   | ECSL2019-081                                                 | Record                         | Document             | 88.50 KB   | 08/06/2019                  | Actions <b>•</b> | Erosion Control S<br>Lot |
| <                                                                             |                                                              |                                |                      |            |                             |                  | >                        |
| Add                                                                           |                                                              |                                |                      |            |                             |                  |                          |

End of Actions